## 電子資料庫使用方法

1.首先打開 yahoo 或 google 搜尋引擎,鍵入 "中央研究院漢籍電子文獻",跳出 結果以後,點選進入。

2.頁面下方會出現兩個選項,一個是 "瀚典全文檢索系統 2.0 版",另一個是 "有 帳戶的用戶請認證"。請同學點選 "瀚典全文檢索系統 2.0 版" 這個選項,底下 的 "有帳戶的用戶請認證"選項,是另一個選項,請同學忽略掉。

3.點選 "瀚典全文檢索系統 2.0 版"進入以後,會跳出"資料庫"選項,其中就會有 "新民說"的選項,點選進入即可。